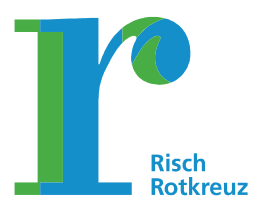

28. Juni 2019/rikaar

- 1. Registrieren Sie sich kostenlos
  - Auf Ihrem Computer unter www.parkingpay.ch

oder

• Mittels der Parkingpay App (App-Store oder Google Play)

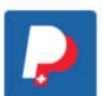

Die Angaben von Schritt 1 bis 5 ausführen:

|                                                                                                    |                       |                                                                                                   | Childen                                                                                                    |
|----------------------------------------------------------------------------------------------------|-----------------------|---------------------------------------------------------------------------------------------------|----------------------------------------------------------------------------------------------------|
| kieren                                                                                                    |                       | Parkingpay-App                                                                                    | Passwort                                                                                                    |
| Sort                                                                                                    | and the second second | App Store                                                                                         | Passwort vergessen                                                                                               |
|                                                                                                    | >                     | Auf Strassenparkplätzen einen Parkvorgang starten<br>oder eine elektronische Bewilligung erwerben | Login speichem 🖌 Einlogg                                                                                         |
| llkommen                                                                                                  | Transferra            | Für Parkings mit Schranken elektronische<br>Parkbewilligungen erwerben.                           | Anmeldung                                                                                                    |
| können Sie den Standort suchen (zverst PLZ/Ort und                                                        |                       | Das Parkingpay-Konto verwalten.                                                                   |                                                                                                    |
| n evt. Zone/Parking), um einen neuen <b>Parkvorgang</b> zu<br>ten oder eine <b>Bewilligung</b> zu kaufen. | _                     |                                                                                                   | Koster                                                                                                    |
|                                                                                                    | influence.            | Parkingpay-Badge                                                                                  | Per-Abrechnung der Parkgebühren erfolgt über das<br>Benutzerkonto.                                               |
|                                                                                                    | Po                    | In Parkings mit Schranken bargeldlos ein- und<br>ausfahren.                                       | Es gelten die gleichen Parkgebühren wie bei der<br>Bezahlung an Parkuhren und Kassenautomaten.                   |
|                                                                                                    |                       |                                                                                                   | Das Benutzerkonto mit den Grundfunktionen ist<br>kostenios. Für optionale Zusatzfunktionen fallen<br>Gebühren an |
|                                                                                                    |                       |                                                                                                   |                                                                                                    |
|                                                                                                    |                       |                                                                                                   |                                                                                                    |

- Schritt 1: Kontaktdaten eintragen (Passwort notieren)
- Schritt 2: Kontrollschilder erfassen (maximal 2)
- Schritt 3: Zahlungsweise festlegen
- Schritt 4: Optionale Zusatzfunktionen festlegen (z.B. Badge bestellen)
- Schritt 5: Registrierung abschliessen

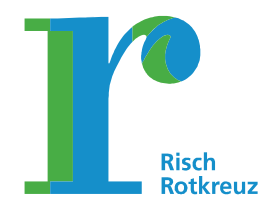

Seite 2/4

### 2. Die gewünschte Zahlungsweise definieren

|                                                                                                    | Transaktionen | Zahlungsweise        |  |
|----------------------------------------------------------------------------------------------------|---------------|----------------------|--|
| arkieren                                                                                                    |               | Vorauszahlung        |  |
| z/on >                                                                                                    |               | Lastschrift (LSV/DD) |  |
| fillkommen                                                                                                    |               |                      |  |
| ier können Sie den Standort suchen (zuerst PLZ/Ort und<br>ann evt. Zone/Parking), um einen neuen Parkvorgang zu |               |                      |  |
| arten oder eine Bewilligung zu kauten.                                                                          |               |                      |  |
|                                                                                                    |               |                      |  |
|                                                                                                    |               |                      |  |
|                                                                                                    |               |                      |  |
|                                                                                                    |               |                      |  |
|                                                                                                    |               |                      |  |
|                                                                                                    |               |                      |  |
|                                                                                                    |               |                      |  |
|                                                                                                    |               |                      |  |
|                                                                                                    |               |                      |  |
|                                                                                                    |               |                      |  |
|                                                                                                    |               |                      |  |
|                                                                                                    |               |                      |  |
|                                                                                                    |               |                      |  |
|                                                                                                    |               |                      |  |

### Vorauszahlung:

#### Saldo auf das Parkingpay-Konto laden

Damit für künftige Parkvorgänge oder den Kauf von Parkbewilligungen genügend Geld auf dem Konto verfügbar ist, laden Sie den Betrag X per Kredit- oder Postkarte auf. *oder* 

# LSV (Lastschriftverfahren) / Debit Direct beantragen

Parkingpay die Bewilligung erteilen, die jeweiligen Parkgebühren direkt Ihrem persönlichen Bank- oder Postkonto zu belasten.

Auf Rechnung (nur für Firmen, juristische Personen)

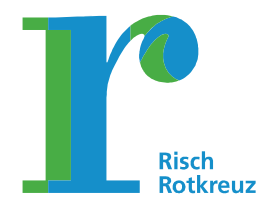

HILFE AGB

PRIVACY

DEUTSCH 🔻

Seite 3/4

### 3. Parkkarte beantragen / Berechtigung beantragen

| Transaktionen                            | 🕑 Konto                                      |              |
|------------------------------------------|----------------------------------------------|--------------|
| ırkieren                                 | Benutzerprofil<br>arthy.kanniah@rischrotkret | iz.ch        |
| / ort<br>13 Holzhäusern<br>13 Rotkreuz > | Benachrichtigungen<br>2 aktive               |              |
| ie / Parking >                           | Kontoinhaber / Adresse<br>Arthy Kanniah      |              |
| Parkvorgang P Bewilligung                | Zahlungsweise                                | Vorauszahlu  |
|                                          | Konto laden                                  |              |
|                                          | Kontoauszug                                  | Saldo CHF 0. |
|                                          | Fahrzeuge                                    |              |
|                                          |                                              |              |

|                                                                                                    | an raina ata a ata ta                                                            | Transaktionen | Sonto                                         |                |
|----------------------------------------------------------------------------------------------------|----------------------------------------------------------------------------------|---------------|-----------------------------------------------|----------------|
| Bewilligung                                                                                                    | ×                                                                                |               | * Benutzerprofil<br>arthy.kanniah@rischrotkre | uz.ch          |
| swilligungsart<br>arkbewilligung Jahr Mitarbeitend                                                                                                  | ie > 🙀                                                                           |               | Benachrichtigungen<br>2 aktive                |                |
| ahrzeug<br>G66166 Auto                                                                                                    | сн 🚗 📩                                                                           |               | Kontoinhaber / Adresse<br>Arthy Kanniah       |                |
| Freigabe-Pflicht                                                                                                    |                                                                                  |               | Zahlungsweise                                 | Vorauszahlung  |
| Das Kennzeichen ZG66166 ist für di<br>nicht freigeschaltet und muss zuers<br>Für weitere Fragen oder bei Unklaht<br>an den Betreiher Gemeinde Pisch | ie gewählte Bewilligung<br>it beantragt werden.<br>ieiten wenden Sie sich direkt |               | Konto laden                                   |                |
| un den beneider Gennende Alden.                                                                                                    | Beantragen                                                                       |               | Kontoauszug                                   | Saldo CHF 0.00 |
|                                                                                                    |                                                                                  |               | Fahrzeuge                                     | ;              |
|                                                                                                    |                                                                                  |               |                                               |                |
|                                                                                                    |                                                                                  |               |                                               |                |

Schritt 1: Ort anwählen Schritt 2: Feld Bewilligung anklicken Schritt 3: Bewilligungsart anwählen (Parkbewilligung Jahr mit entsprechenden Stellenprozenten oder Parkbewilligung Tag) Schritt 4: Feld "Beantragen" anklicken

Der Antrag geht bei der Administration im Verwaltungsportal ein und wird akzeptiert. Danach kann die Parkberechtigung bezogen werden.

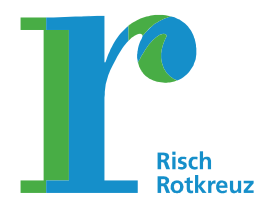

Seite 4/4

#### 4. korrektes Pensum anwählen

| Bewilligung x<br>terwilligung Jahr Mitarbeitende 100%<br>Parkbewilligung Jahr Mitarbeitende 10.<br>ZG66166<br>Auto<br>CH AVA<br>Kontolinhaber / Adresse<br>Arthy Kanniah<br>Semeinde Risch<br>Jahr<br>Jahr<br>Kaling bie<br>13.08.2020 – 23:59<br>Yreis                                                                                                    | /orauszahlur<br>aldo CHF 0.0 |
|----------------------------------------------------------------------------------------------------|------------------------------|
| willigung saht       12 366166       14.07.2020       2 ektive         rkbewilligung Jahr Mitarbeitende 100%       12 366166       14.07.2020       2 ektive         rester       12 366166       14.07.2020       2 ektive         rester       14.07.2020       2 ektive       2 ektive         rester       14.07.2020       2 ektive       2 ektive         rester       14.07.2020       2 ektive       2 ektive         rester       14.07.2020       2 ektive       2 ektive         rester       14.07.2020       2 ektive       2 ektive         rester       14.07.2020       2 ektive       2 ektive         rester       14.07.2020       2 ektive       2 ektive         rester       14.07.2020       2 ektive       2 ektive         rester       14.07.2020       2 ektive       2 ektive         rester       14.07.2020       2 ektive       2 ektive         rester       10.08.2019 – 10:58       14.07.2020       2 ektive       2 ektive         rester       14.07.2020       2 ektive       2 ektive       2 ektive         rester       10.08.2020 – 23:59       16 ektive       2 ektive       2 ektive         rester       10.08.2020 – 23:59 </th <th>/orauszahlur<br/>aldo CHF 0.6</th>                                                                                                    | /orauszahlur<br>aldo CHF 0.6 |
| Vizio Vizio   66166 Auto   CH   7   refer   ahr   109 - 10:58   23:59   10 - 23:59                                                                                                    | /orauszahlur<br>aldo CHF 0.( |
| eller<br>neinde Risch<br>19 ab<br>08.2019 – 10:58 ><br>ser<br>ahr<br>19 Jab<br>08.2019 – 23:59<br>19 Jab<br>08.2020 – 23:59<br>10 Jab<br>10 Jab<br>10 | Vorauszahlui<br>aldo CHF 0.0 |
| y and<br>B8.2019 - 10:58         Konto laden           r         Konto auszug         S           y bin<br>B8.2020 - 23:59         Fahrzeuge         Fahrzeuge                                                                                                    | aldo CHF 0.(                 |
| hr. Kontoauszug S<br>phia<br>18.2020 – 23:59 Fahrzeuge                                                                                                    | aldo CHF 0.0                 |
| bla<br>8.2020 – 23:59 Fahrzeuge                                                                                                    |                              |
|                                                                                                    |                              |
| 675.00                                                                                                    |                              |
| Rotkreuz<br>I Zentrum Dorfmatt<br>  Parkhaus Dorfmatt<br>  Musikachule / Bibliothek                                                                                                    |                              |
|                                                                                                    |                              |
| Schweizweit parkieren Bargeldlos. Ticketlos. Sorgenios     Transaktionen     OKonto                                                                                                    |                              |
| Parkbewilligung Jahr Mitarbeitende 100%     Parkbewilligung Jahr Mitarbeitende 10     Benutzerprofil       xthy.kanniah@rischrotkreuz.ch     arthy.kanniah@rischrotkreuz.ch                                                                                                    |                              |
| Parkbewilligung Sahr Mitarbeitende 100%     Parkbewilligung Jahr Mitarbeitende 10     Benutzerprofil     Benutzerprofil       Kbewilligung Tag Mitarbeitende     14.07.2020     Benutzerprofil     arthy.kannlah@rischrotkreuz.ch                                                                                                    |                              |
| illigung sart     ×     Parkbewilligung Jahr Mitarbeitende 10     Benutzerprofil     arthy.kannlah@rischrotkreuz.ch       bewilligung Jahr Mitarbeitende     14.07.2020     Benachrichtigungen     z aktive       bewilligung Jahr Mitarbeitende 20%     Kontoinhaber / Adresse     Arthy Kannlah                                                                                                    |                              |
| Benutzerprofil       arthy.kanniah@rischrotkreuz.ch         Benutzerprofil       arthy.kanniah@rischrotkreuz.ch         bewilligung Jahr Mitarbeitende       2066166         bewilligung Jahr Mitarbeitende 20%       Image: Comparison of the second second sec                                                                                                    | Vorauszahl                   |
| Illigungsart       X         Dewilligung Jahr Mitarbeitende 100%       Parkbewilligung Jahr Mitarbeitende 10         Dewilligung Jahr Mitarbeitende 20%       14.07.2020         Dewilligung Jahr Mitarbeitende 20%       Kontoinhaber / Adresse         Dewilligung Jahr Mitarbeitende 23%       Zafden 14.07.2020                                                                                                    | Vorauszahl                   |
| illigung sart       ×       Parkbewilligung Jahr Mitarbeitende 10       Benutzerprofil       arthy.kanniah@rischrotkreuz.ch         bewilligung Jahr Mitarbeitende       20%       14.07.2020       Benachrichtigungen       2 øktive         bewilligung Jahr Mitarbeitende 20%       Kontoinhaber / Adresse       Arthy Kanniah       Zahlungsweise         bewilligung Jahr Mitarbeitende 23%       Konto laden       Konto laden                                                                                                    | Vorauszahl                   |
| Illigungsart       ×         bewilligung Jahr Mitarbeitende 100%       Parkbewilligung Jahr Mitarbeitende 10       Benutzerprofil         bewilligung Jahr Mitarbeitende 20%       Id.07.2020       Benutzerprofil         bewilligung Jahr Mitarbeitende 20%       Kontoinhaber / Adresse       Arthy Kanniah         bewilligung Jahr Mitarbeitende 21%       Kontoinhaber / Adresse       Arthy Kanniah         bewilligung Jahr Mitarbeitende 23%       Kontoinhaber / Adresse       Kontoinhaber / Adresse         bewilligung Jahr Mitarbeitende 26%       Konto inhaber       Konto inden         bewilligung Jahr Mitarbeitende 27%       Konto inden       Kontoauszug                                                                                                    | Vorauszahl<br>Saldo CHF (    |
| Illigungsart       ×         bewilligung Jahr Mitarbeitende 100%       *         bewilligung Tag Mitarbeitende       14.07.2020         bewilligung Jahr Mitarbeitende 20%       Benachrichtigungen         bewilligung Jahr Mitarbeitende 21%       Kontoinhaber / Adresse         bewilligung Jahr Mitarbeitende 23%       Kontoinhaber / Adresse         bewilligung Jahr Mitarbeitende 25%       Konto indaen         bewilligung Jahr Mitarbeitende 27%       Konto aden         bewilligung Jahr Mitarbeitende 33%       Fahrzeuge                                                                                                    | Vorauszahl<br>Saldo CHF (    |
| Illigungsart   Parkbewilligung Jahr Mitarbeitende 100% bewilligung Jahr Mitarbeitende 20% bewilligung Jahr Mitarbeitende 20% bewilligung Jahr Mitarbeitende 23% bewilligung Jahr Mitarbeitende 26% bewilligung Jahr Mitarbeitende 27% bewilligung Jahr Mitarbeitende 33% bewilligung Jahr Mitarbeitende 33% bewilligung Jahr Mitarbeitende 34%                                                                                                    | Vorauszahl<br>Saldo CHF (    |

Schritt 1: Bei Bewilligungsart auf den Pfeil > klicken Schritt 2: zutreffendes Arbeitspensum anwählen, z.B. 30%

Parkbewilligung Jahr Mitarbeitende 37%